## Att ladda upp kollektioner i fotoportalen

Logga in på: <u>http://foto.finlandcircuit.fi/Photoportal/</u> och i menyn högst upp på sidan välj "Exhibitions".

| Home<br>We are at the mom                                                           | About                                                                                            | Profile                                                              | User Page                                                                           | a) kontrollera att det finns ett kryss i boxen "I<br>hereby" annars kan du inte delta i salongen.<br>b) i dropdownmenyn "Exhibition" välj den rätta<br>salongen. |
|-------------------------------------------------------------------------------------|--------------------------------------------------------------------------------------------------|----------------------------------------------------------------------|-------------------------------------------------------------------------------------|----------------------------------------------------------------------------------------------------|
| l <mark>ordiskt Fotomä</mark> s<br>Ippladdningen upp                                | <b>terskap</b> - kollektion<br>hör 2021105. Lataus                                               | er, kuvasarjat - <b>20</b><br>päättyy 15.10.202                      | 21. [Inbjudan, pdf], [Näyt<br>21.                                                   | <br>Då möts du av vyn:                                                                                                    |
| ach link above is o<br>I hereby express<br>Conditons for appl<br>Regulations for In | ppened in a new wind<br>ily agree to the FIAP<br>ication and regulation<br>ternational photograp | ow.<br>document 018/201<br>is for organization<br>hic events under F | 17 E and FIAP document 0<br>of international photograp<br>TAP patronage» dealing ur | Exhibition:<br>Nordiskt fotomästerskap - Kollektioner 2021 V                                                                                                    |
| Nease select your e<br>Exhibition:<br>13th Finland Interne                          | exhibition from the dr                                                                           | opdown menu belo                                                     | :w:                                                                                 | <b>Exhibition name: Nordiskt fotomästerskap - Kollek</b><br>Time remaining: 30 day(s)                                                                            |
| 6th Nordic Internatio<br>Nordiskt fotomäster                                        | onal Digital Circuit 202<br>skap - Kollektioner 20                                               | 1<br>21                                                              |                                                                                     | Payment Categories:<br>1 Series = 20.00 € / \$                                                                                                    |
|                                                                                     |                                                                                                  |                                                                      |                                                                                     | Inbjudan_NFM_Kollektion_2021.pdf                                                                                                    |
|                                                                                     |                                                                                                  |                                                                      |                                                                                     | Add image Show my payments Show my works                                                                                                    |
|                                                                                     |                                                                                                  |                                                                      |                                                                                     | Välj <add image="">.</add>                                                                                                    |

### I den nya vyn

| Home                  | About                  | Profile            | User Page                                    | Exhibiti                              | ions            |                     |                       |                      |         |
|-----------------------|------------------------|--------------------|----------------------------------------------|---------------------------------------|-----------------|---------------------|-----------------------|----------------------|---------|
| Add image             |                        |                    |                                              |                                       |                 |                     |                       |                      |         |
| xhibitions            |                        |                    |                                              |                                       |                 |                     |                       |                      |         |
| Exhibition nar        | ne: Nordiskt fotom     | ästerskap - Kollel | ttioner 2021                                 |                                       |                 |                     |                       |                      |         |
| Time remaining:       | 30 day(s)              |                    |                                              |                                       |                 |                     |                       |                      |         |
| Deverage Cabaaa       | ·                      |                    | Open                                         |                                       |                 |                     |                       |                      |         |
| 1 Series = 20.00      | €/\$                   |                    | $\leftrightarrow \rightarrow \cdot \uparrow$ | 📙 > This                              | PC > Pictures > | _A_kuvat_index_A_ > | fiap_nfff > kollektio | oner 2021 > sailboat | s       |
| lease select the se   | eries, enter image nar | me and choose the  | imag Organise <del>v</del>                   | New folder                            | k               |                     |                       |                      |         |
| eries:                | Kollektioner - S       | arjat 🗸 🗸          | 🕹 Download                                   | s 🖈 ^                                 |                 |                     |                       |                      |         |
|                       |                        |                    | 🗄 Documen                                    | s ≯                                   | A Vise Mi       |                     | 19 11                 |                      |         |
|                       | Sailboato              |                    | Pictures                                     | *                                     |                 |                     | -                     | and the second       | L       |
| mage name:            | Salibuats              |                    | ariertöt                                     | 1 1 1 1 1 1 1 1 1 1 1 1 1 1 1 1 1 1 1 |                 |                     |                       |                      |         |
| mage name:<br>s Work: |                        |                    |                                              |                                       | a second second |                     | and the second second |                      |         |
| mage name:<br>s Work: |                        |                    | msi_sync                                     | *                                     | scymm_0073.jpg  | scymm_0121.jpg      | scymm_0221.jpg        | scymm_0265.jpg       | scymm_C |

a) välj den rätta klassen i dropdownmenyn "Series"

b) i "Image name" skriv namnet på din kollektion.

c) kryssa för "Is work" för att kunna ladda upp en kollektion i stället för enstaka bilder.

d) välj <Choose file> och du får möjlighten att ladda upp din första bild. Man behöver inte ladda upp sina bilder i rätt ordning. Längre fram i uppladdningsprocessen erbjuds du en möjlighet att sortera om dina bilder.
e) tryck på <Upload>

#### och du möts av följande vy:

| Home                | About               | Profile            | User Page      | Exhibitions   |                    |
|---------------------|---------------------|--------------------|----------------|---------------|--------------------|
| Edit Work           |                     |                    |                |               | a)                 |
| Back to my works    |                     |                    |                |               | tile<br>b)         |
| On this page you ca | n add/delete or reo | rder images within | one work.      |               | de                 |
| Work name: Sailbo   | ats [               | A.                 |                |               |                    |
| Maximum images fo   | r this work: 5      |                    |                |               |                    |
| 1 Delete ima        | ge 2 Del            | ete image          |                |               |                    |
| Apply SaveAnd       | Back                | Els shases         | A dal Multi-   | -lead         |                    |
| Order number:       | Choose life 140     | ine chosen         | Add Muluu      | pioad         | _                  |
| an har bild n       | iummer tva          | ovan radera        | ats ut med hja | alp av knappe | en <d< td=""></d<> |

nom att välja knappen <Choose väljer du din nästa bild och ed knappen <Add> tilllägger du till din kollektion.

ete image> och en ersättande bild har laddats upp.

| Home                                    | About                   | Profile              | User Page    | Exhibitions      |
|-----------------------------------------|-------------------------|----------------------|--------------|------------------|
|                                         |                         |                      |              |                  |
| Edit Work                               |                         |                      |              |                  |
| Back to my works                        |                         |                      |              |                  |
| On this page you ca                     | n add/delete or reo     | rder images within o | ne work.     |                  |
| Work name: Sailboa<br>Maximum images fo | ats (<br>r this work: 5 | 4                    |              |                  |
|                                         |                         |                      |              | 14<br>103<br>103 |
| 1 Delete ima                            | ge 2 Del                | ete image 3          | Delete image | 4 Delete image   |
| Apply SaveAndl                          | Back                    | file chosen          | Add Multin   | bload            |
|                                         |                         | me chosen            | Aud          | pioau            |

Du kan ändra bildernas inbördes ordning genom att skriva ett annat nummer i rutan nedanför bilden och trycka på knappen <Apply>.

När din kollektion är färdig kan du trycka på knappen <SaveAndBack> för att ladda up en ny kollektion.

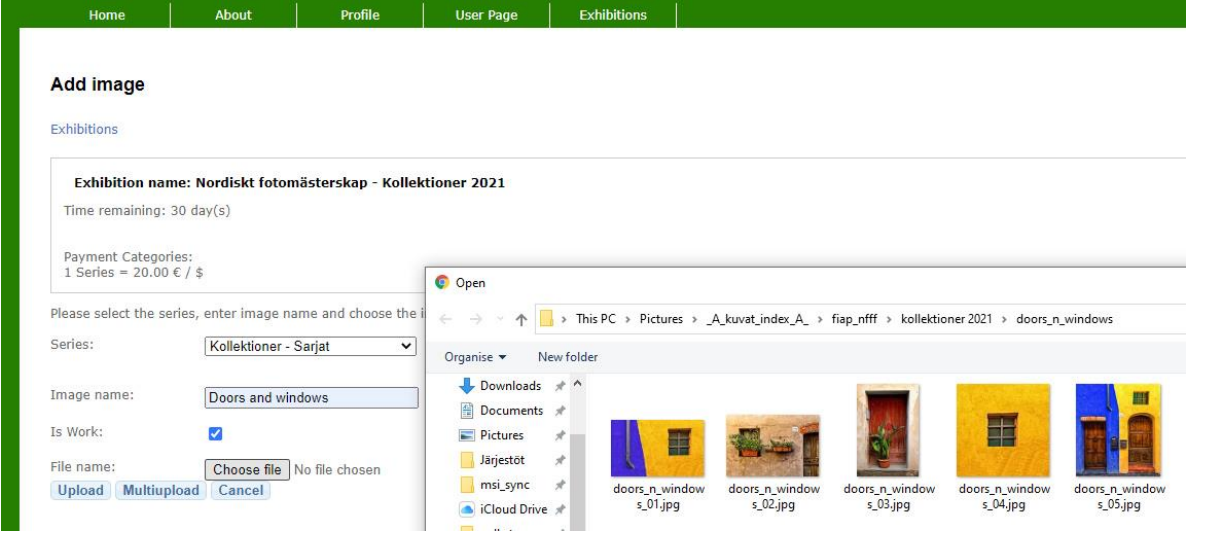

Så länge uppladdningen till en salong fortfrande pågår kan du återvända din kollektion.

- a) logga in på: <u>http://foto.finlandcircuit.fi/Photoportal/</u>
- b) i menyn högst upp på sidan välj "User page/My works" och
- c) i dropdownmenyn "Exhibition" välj den aktuella salongen.

| Kollektioner - Sarjat<br>Maximum works/images: 2 | 2   |     |     |     |
|--------------------------------------------------|-----|-----|-----|-----|
| Sailboats<br>Edit work                           | 1/4 | 2/4 | 3/4 | 4/4 |
| Delete WOIK                                      |     |     |     |     |
| Doors and windows                                |     |     | 3/4 | 4/4 |
| Edit work                                        | 1/4 | 2/4 |     |     |
| Delete work                                      |     |     |     |     |

Välj <Edit work> och du återvänder till den hanteringsmodul för kollektioner du redan känner till:

# Edit Work

#### Back to my works

On this page you can add/delete or reorder images within one work.

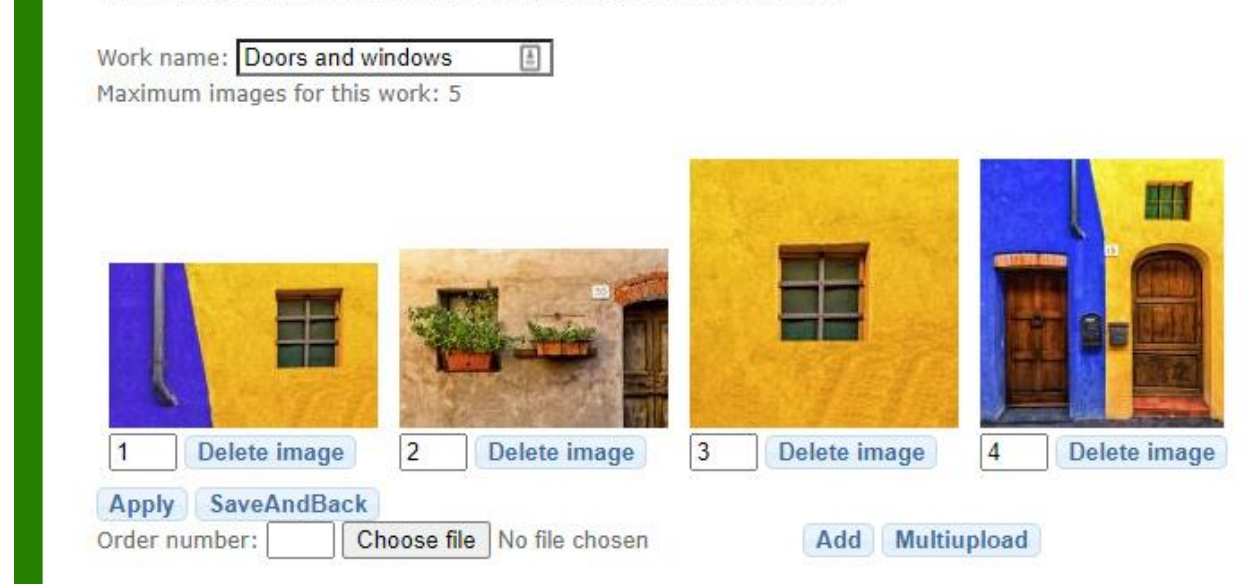

Lycka till med salongen!